## D2L - Dropbox - Bulk Download

Use the feature to download selected or all submitted assignments

Assessments > Dropbox > Click on the Assignment to go to the 'Folder Submission' page > Select the assignments > Download

Note: Check the box next to Last Name/First Name to select 'all'

| slish All Feedback                   | Edit Folder                                                                                                    | Email Users Without Submissions             | Add Feedback Files   | Submission Log |                 |                     |     |
|--------------------------------------|----------------------------------------------------------------------------------------------------|---------------------------------------------|----------------------|----------------|-----------------|---------------------|-----|
| sers Su                              | bmissions                                                                                                    |                                             |                      |                |                 |                     |     |
| _                                    |                                                                                                    |                                             |                      |                |                 |                     |     |
| w By: User                           | <ul> <li>Apply</li> </ul>                                                                                                    |                                             |                      |                |                 |                     |     |
| ew By: User                          | C Show Searc                                                                                                    | h Options                                   |                      |                |                 |                     |     |
| ew By: User                          | C Show Searc                                                                                                    | h Options<br>ead 🛛 Mark as Umread 🏾 👕 Delet | e 🤹 Publish Feedback |                |                 |                     |     |
| w By: User<br>arch For<br>Download   | Apply     Apply     Apply     Show Searc     Apply     Show Searc     Apply     Apply     A | h Options<br>ead 💌 Mark as Unread 👕 Delet   | e 🧕 Publish Feedback |                | Submission Date | Delete              | R   |
| By: User arch For Download Last Name | Apsiv     Apsiv     Apsiv     Show Searc     Show Searc     Apsiv     Show Searc     Apsiv     Show Searc     Apsiv     Show Searc     Show Searc     S | h Options<br>ead 🕿 Mark as Unread 🖀 Delet   | e 🧣 Publish Feedback | P              | Submission Date | Delete<br>1 3:05 PM | e M |